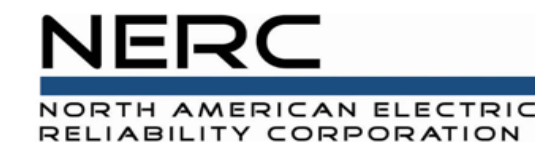

# **Event Reporting - Plant Level**

GADS Wind and Solar Training

NERC GADS Wind and Solar Team Training for Solar PV and Wind Plants April 29 – May 1, 2025

**RELIABILITY | RESILIENCE | SECURITY** 

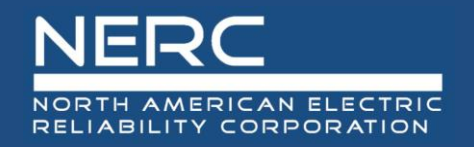

• All interface graphics (screen shots) in this presentation are courtesy of Open Access Technology International (OATI), Inc.

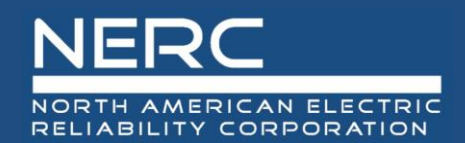

## **Events Reported at the Plant level**

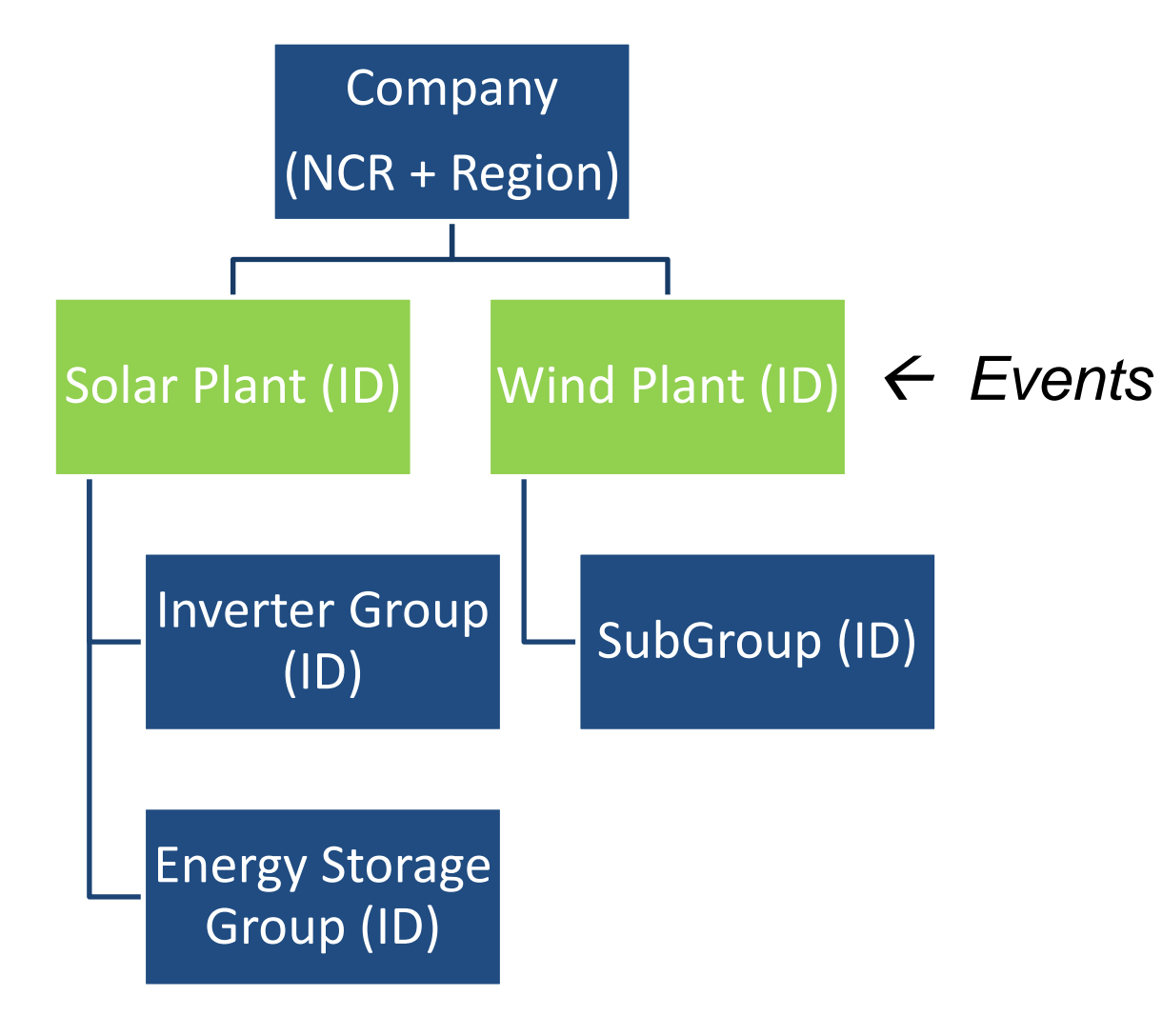

- Events are reported at the Plant level
- Reported quarterly within 45 days after the end of each quarter

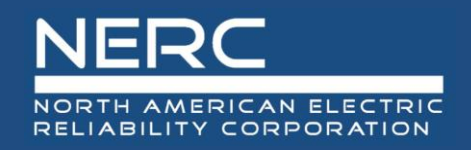

• What is an Event?

## **Event Criteria**

#### Event Start:

An event starts when there is a loss of at least 20 MW of Plant Total Installed Capacity due to a forced outage. (7,8)

#### Event End:

95% of the Plant Total Installed Capacity that was unavailable due to the forced outage event has been returned to service.

#### AND

Less than 20 MW of Plant Total Installed Capacity is unavailable due to a forced outage.

 Only Forced Outage Events are Mandatory to report. Planned Outage Events and Maintenance Outage Events are Voluntary.

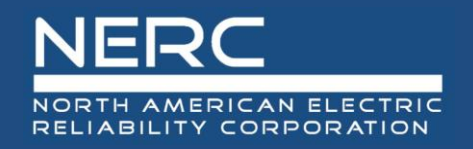

- Cause codes indicate the equipment that has caused the outage. This could be equipment related, or personnel related.
- For events with multiple causes the most impactful code should be identified as the primary cause, with any other causes reported as additional causes.
- Cause Codes are listed in each Workbook, as well as the Data Reporting Instructions.

|                          |                            | 29090          | Physical Security Incident       |
|--------------------------|----------------------------|----------------|----------------------------------|
|                          |                            | 29091          | Physical Security Incident (OMC) |
|                          |                            | 29092          | Cyber Security Incident          |
|                          |                            | 29093          | Cyber Security Incident (OMC)    |
|                          |                            | 29100          | External Labor Strikes (OMC)     |
|                          |                            | 29110          | Regulatory-Environmental         |
| Transmission             | Transmission               | 29300          | Transmission (Gen Tie)           |
| Human Performance        | Human Performance          | 29900          | Operator Error                   |
|                          |                            | 29910          | Maintenance Error                |
|                          |                            | 29920          | Contractor Error                 |
|                          |                            | 29940          | Procedure Error                  |
|                          |                            |                |                                  |
| Plant Group Storage Ever | t Group Performance Storag | ge Performance | Cause Codes +                    |

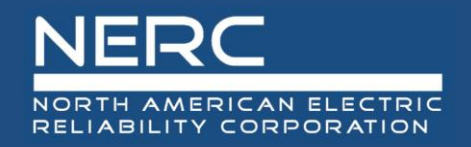

- The Contributing Operating Condition provides context for the conditions which led to the event or outage
- Most of the time, the selection will be "0 No Contributing Condition"
- If reporting multiple cause codes in the Workbook, the same Contributing Operating Condition should be used for all causes.
- Example: If a plant has a call to stop generating due to extreme weather, such as a Hurricane, then the Hurricane Cause Code can be used since no equipment was directly the cause of the outage. If equipment goes out during a Hurricane, report the Cause Code as the equipment that is out and report the Hurricane as the Contributing Operating Condition.

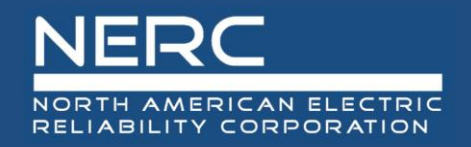

- For each Inverter or Turbine out of service, multiply the Installed Capacity by the duration of all intervals of it being out of service. Add up the total for all Inverters or Turbines to obtain the total **Potential MWh Production Loss**.
- The duration of the interval used to calculate Potential MWH Production Loss should be at the finest granularity available, the maximum observation interval should not exceed 10 minutes.
- Equipment out of service may have different durations due to being out of service or returned to service at different times.

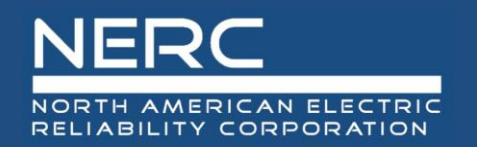

1000

## **Click into Events from the Checklist**

| FE Forms Checklist for 2025      |        |                     |        |           |
|----------------------------------|--------|---------------------|--------|-----------|
| Completed Name                   | Form   | Status              | Reason | Completed |
| Contacts                         |        | Reviewed            |        | Yes       |
| Plants                           |        | Reviewed            |        | Yes       |
| Inverter Groups                  |        | Reviewed            |        | Yes       |
| Energy Storage                   |        | Needs Review        |        | No        |
| Events                           | 1.0    | Awaiting Completion |        | No        |
| Quarter 1                        |        | Awaiting Data       |        | No        |
| Quarter 2                        |        | Awaiting Data       |        | No        |
| Quarter 3                        |        | Future              |        | No        |
| Quarter 4                        |        | Future              |        | No        |
| Performance - Inverter Group     | 2.0    | Awaiting Completion |        | No        |
| Quarter 1                        |        | Awaiting Data       |        | No        |
| Quarter 2                        |        | Awaiting Data       |        | No        |
| Quarter 3                        |        | Future              |        | No        |
| Quarter 4                        |        | Future              |        | No        |
| Performance - Energy Storage     | 3.0    | Awaiting Completion |        | No        |
| Quarter 1                        |        | Awaiting Data       |        | No        |
| Quarter 2                        |        | Awaiting Data       |        | No        |
| Quarter 3                        |        | Future              |        | No        |
| Update Checklist or Completion S | Status |                     |        |           |

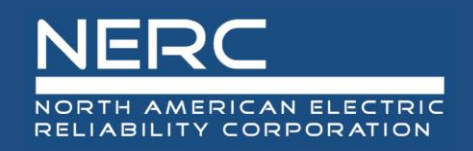

## **Reporting Event Data**

- Two ways:
  - Fill in workbook tab, or
  - Enter through user interface
- Workbook method
  - Enter data on the event tab and save a copy of the workbook
    - This will make it easier to address errors that need to be corrected
  - Export the event data to XML (do not save the workbook as XML)
  - Use the import interface (next slide)
- Interface entry method (see subsequent slides)
- Data will be validated upon import or when attempting to save
- Error messages will be provided, based on the method of data entry

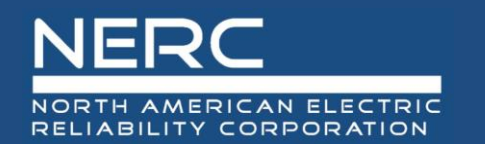

- When entering Multiple Cause Codes for a single event in the *Workbook*, put the *Primary Cause Code* in one row, and any *Additional Cause Code*s in additional rows below the primary row.
- All other fields remain the same!
- This only applies if you are using the templates to create the XML import files.

| Plant Even | t          |        |                   |                  |        |                      |                  |                               |                                                                            |            |
|------------|------------|--------|-------------------|------------------|--------|----------------------|------------------|-------------------------------|----------------------------------------------------------------------------|------------|
|            |            | Time   |                   |                  | Event  | <b>Primary Cause</b> | Additional Cause | <b>Contributing Operating</b> |                                                                            |            |
| Plant ID 💌 | Event ID 💌 | Zone 💌 | Start Date/Time 💌 | End Date/Time    | Туре 🔽 | Code 🗾 💌             | Code 🗾           | Condition 🔽                   | Description                                                                | MWH Loss 💌 |
|            | 2111       | PPT    | 01/10/2024 13:05  | 01/20/2024 23:45 | FO     | 25310                |                  | 4                             | Lost communication during strong weather; likely lost plant generation     | 100        |
|            |            |        |                   |                  |        |                      |                  |                               | external harmonics tripped protection system taking part of the plant down | ,          |
|            |            |        |                   |                  |        |                      |                  |                               | during outage transmission company reduced MW line due to congestion;      |            |
|            |            |        |                   |                  |        |                      |                  |                               | when trying to investigate, personnel caused more inverters to trip from   |            |
|            | 2222       | PPT    | 02/28/2024 00:00  | 03/06/2024 01:00 | FO     | 23612                |                  | 0                             | service                                                                    | 3666       |
|            | ·          |        |                   |                  |        |                      |                  |                               | external harmonics tripped protection system taking part of the plant down | ,          |
|            |            |        |                   |                  |        |                      |                  |                               | during outage transmission company reduced MW line due to congestion;      |            |
|            |            |        |                   |                  |        |                      |                  |                               | when trying to investigate, personnel caused more inverters to trip from   |            |
|            | 2222       | PPT    | 02/28/2024 00:00  | 03/06/2024 01:00 | FO     |                      | 29050            | 0                             | service                                                                    | 3666       |
|            |            |        |                   |                  |        |                      |                  |                               | external harmonics tripped protection system taking part of the plant down | ,          |
|            |            |        |                   |                  |        |                      |                  |                               | during outage transmission company reduced MW line due to congestion;      |            |
|            |            |        |                   |                  |        |                      |                  |                               | when trying to investigate, personnel caused more inverters to trip from   |            |
|            | 2222       | PPT    | 02/28/2024 00:00  | 03/06/2024 01:00 | FO     |                      | 29900            | 0                             | service                                                                    | 3666       |
|            |            |        |                   |                  |        |                      |                  |                               |                                                                            |            |
|            |            |        |                   |                  |        |                      |                  |                               |                                                                            |            |

#### **RELIABILITY | RESILIENCE | SECURITY**

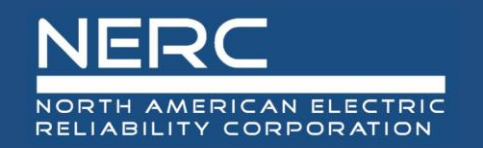

## Use Import interface to directly import from XML file

| 😂 System 🔻   | Administration - | Solar Generatio  | n (G    | ADS)    | Wind Ger      | neration (G | GADS) 🔻 | <b>L</b> M | y Settings 🔻 | •] |
|--------------|------------------|------------------|---------|---------|---------------|-------------|---------|------------|--------------|----|
| Solar Import | ×                | Forms            | ►       |         |               |             |         |            |              |    |
|              |                  | Reporting        | ►       |         |               |             |         |            |              |    |
|              |                  | Imports          | ►       | 😭 I     | mport         | շիդ         |         |            |              |    |
|              |                  |                  |         | 1       | mport Histor  | y J         |         |            |              |    |
|              | Re               | porting Period:* | 202     | 5 (01/0 | )1/2025 - 12/ | 31/2025)    |         |            | •            |    |
|              | L                | Jpload Options:  | $\odot$ | Update  | •             |             |         |            |              |    |
|              |                  |                  | 0       | Appen   | t             |             |         |            |              |    |
|              |                  |                  | 0       | Full Re | place         |             |         |            |              |    |
|              |                  | File Type:       | •       | XML     |               |             |         |            |              |    |
|              |                  | Object Type:*    | Plea    | ase sel | ect one       |             |         |            | -            |    |
|              |                  | Upload File:*    |         |         |               |             | Cho     | ose File   |              |    |
|              |                  |                  |         | S       | ubmit         |             |         |            |              |    |

- Upload Options:
  - Update: use to correct existing records
  - Append: use to import new data
  - Full Replace: USE WITH CAUTION - use to wipe out <u>all</u> data in the system from existing reporting period (current year) and replace with new data

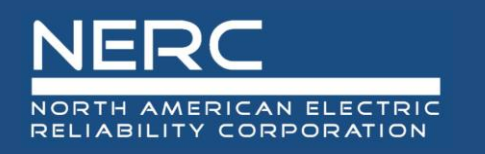

## Adding a New Event

| • | Clicking   |
|---|------------|
|   | the "New"  |
|   | button in  |
|   | the Events |
|   | Summary    |
|   | interface  |
|   | will bring |
|   | you to the |
|   | Events     |
|   | Entry      |
|   | screen.    |

|                                                                                                    | ADS) Vind Genera                                            | ation (GADS) 🔻 | 👗 My Settings 🔻                                              |                  |       |   |
|----------------------------------------------------------------------------------------------------|-------------------------------------------------------------|----------------|--------------------------------------------------------------|------------------|-------|---|
| olar Events × Solar Eve                                                                               | ents Entry ×                                                |                |                                                              |                  |       |   |
| Solar Event Entry                                                                                     |                                                             |                |                                                              |                  |       |   |
| General Information ———                                                                               |                                                             |                |                                                              |                  |       |   |
| NERC ID:                                                                                              | NCR99997                                                    |                | Plant ID                                                     | Please select of | one   | , |
| Company:                                                                                              | NERC 3 Test                                                 |                | Plant Name                                                   | Please select of | one   |   |
| Region:                                                                                               | Other                                                       |                |                                                              |                  |       |   |
|                                                                                                    |                                                             | Adding a Ne    | w Event                                                      |                  |       |   |
|                                                                                                    |                                                             |                |                                                              |                  |       |   |
| Event Details                                                                                         |                                                             |                |                                                              |                  |       |   |
| Event Details<br>Event ID:                                                                            |                                                             |                | Start Time:                                                  | ŧ                | 00:00 |   |
| Event Details<br>Event ID:<br>Event Type:                                                             | Please select one                                           |                | Start Time:<br>End Time:                                     | <b>#</b>         | 00:00 |   |
| Event Details<br>Event ID:<br>Event Type:<br>Contributing Operating Condition:                        | Please select one<br>Please select one                      |                | Start Time:<br>End Time:<br>Potential Production Loss (MWh): | <b>#</b>         | 00:00 |   |
| Event Details<br>Event ID:<br>Event Type:<br>Contributing Operating Condition:<br>Primary Cause Code: | Please select one<br>Please select one<br>Please select one |                | Start Time:<br>End Time:<br>Potential Production Loss (MWh): | ##               | 00:00 |   |

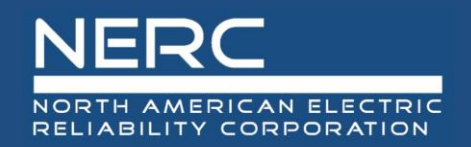

## Adding a New Event: Plant Information

 The NERC ID, company, and region are populated because this company was chosen in the filter

| ØATI 🗢 DEF ▼     | * 🗊 C Q                   |                          |                 |             |                   | OATI NER |
|------------------|---------------------------|--------------------------|-----------------|-------------|-------------------|----------|
| Administration 💌 | Solar Generation (GADS) 🔻 | Wind Generation (GADS) 💌 | 💄 My Settings 🔻 |             |                   |          |
| Solar Events     | × Solar Events Entry      | y ×                      |                 |             |                   |          |
| Solar Event En   | itry                      |                          |                 |             |                   |          |
| — General Info   | ormation                  |                          |                 |             |                   |          |
|                  | NERC ID: NCR999           | 997                      |                 | Plant ID:   | Please select one | •        |
|                  | Company: NERC 3           | Test                     |                 | Plant Name: | Please select one | -        |
|                  | Region: Other             |                          |                 |             |                   |          |

• Select a plant from the picklist or select the plant name from the picklist

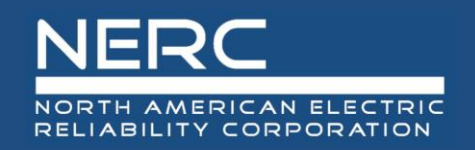

## Adding a New Event: Event Details

• This part of the screen is for event details entry

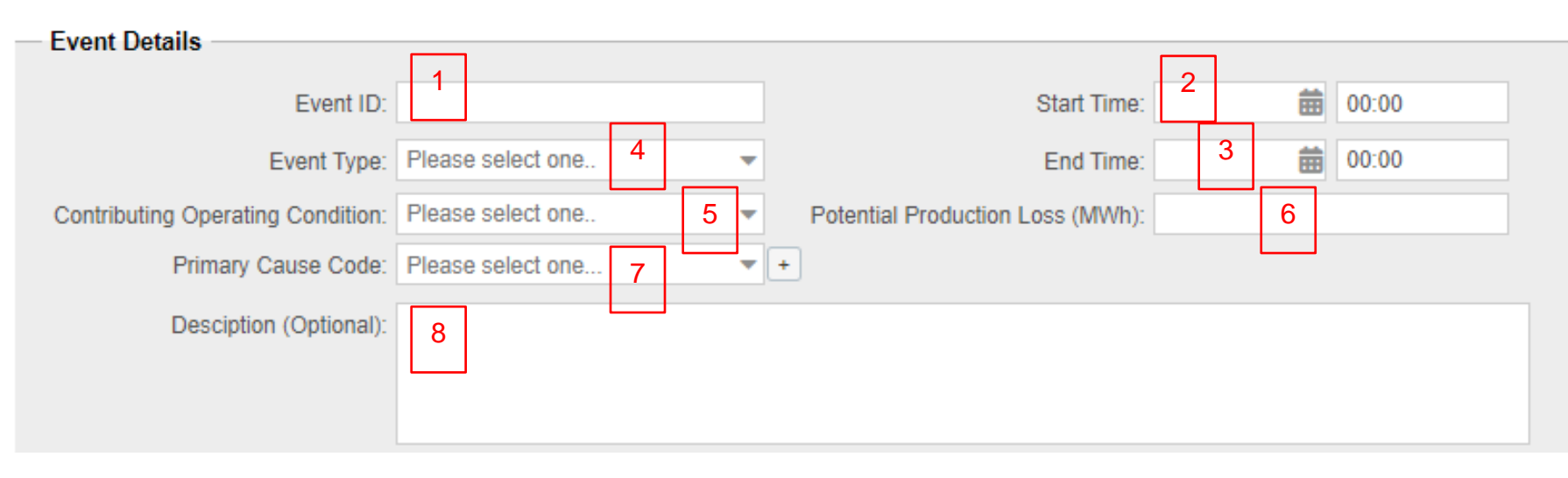

- 1. Enter a unique number to identify this event
- Enter the start date and time mm/dd/yyyy hh:mm (24-hour clock)
- Enter the end date and time mm/dd/yyyy hh:mm (24-hour clock)
- 4. Select the outage event type from the picklist
- 5. Select the Contributing Operating Condition from the picklist.
- 6. Enter the estimated potential production loss in MWh.

- 7. Select a primary cause code from the picklist. The complete list of codes and descriptions can be found in the GADS Solar Data Reporting Instructions Appendix K.
  - a. An additional cause code can be added by selecting the "+" sign next to the primary cause code selection
- 8. Enter a good, detailed description. Although the description is optional, NERC cannot assess problems in the industry without this input.
  - Press the save button (floppy disk icon) on the bottom left of screen when all information has been entered RELIABILITY | RESILIENCE | SECURITY

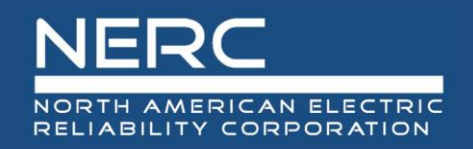

- How to find errors after import
- How to export error file or view list of errors
- How to resolve errors when entering data through the user interface

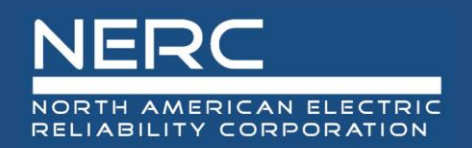

## Part 4: Event Example 1 Simple Outage

# Transmission failure prevents plant from sending power to the grid. The failure is fixed after four hours.

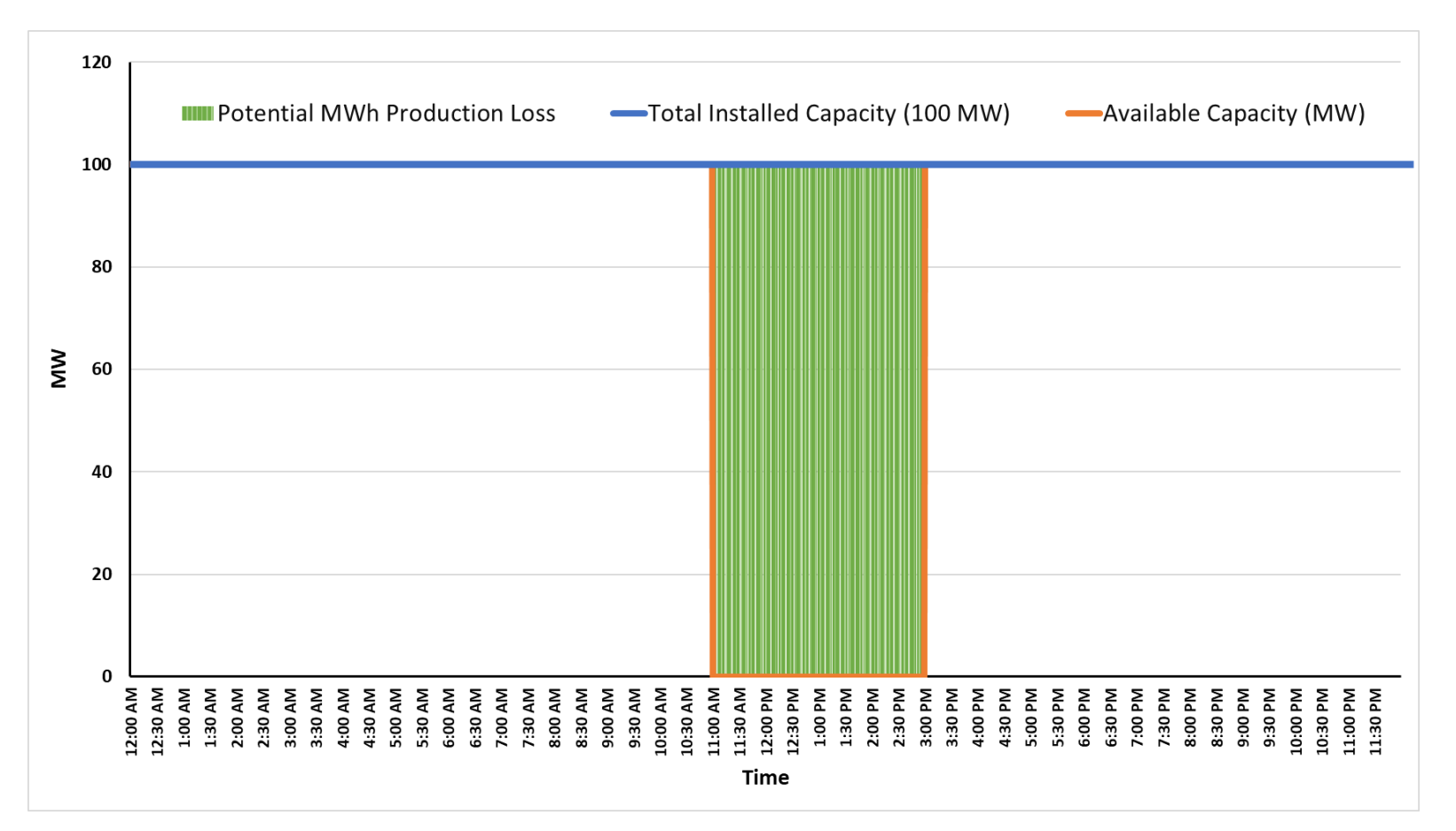

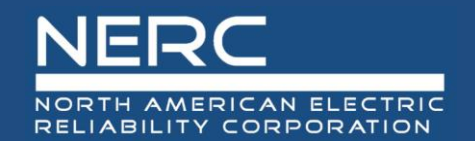

|          |          |               |                     |                   |            | Primary | Additio | nal Contributir | ng                      |            |
|----------|----------|---------------|---------------------|-------------------|------------|---------|---------|-----------------|-------------------------|------------|
|          |          |               |                     |                   |            | Cause   | Cause   | Operating       |                         |            |
| Plant ID | Event ID | 🛛 Time Zone 💌 | Start Date/Time 📃 💌 | End Date/Time 📃 💌 | Event Type | Code    | Code    | Condition       | Description             | MWH Loss 💌 |
|          |          |               |                     |                   |            |         |         |                 | Remote transforme       | r          |
|          |          |               |                     |                   |            |         |         |                 | outage, caused plant to | o be       |
| 1010999  | 9 1899   | CPT           | 10/23/2024 11:00    | 10/23/2024 15:00  | FO         | 1930    | 0       | 0               | removed from servic     | e 400      |

### Potential MWh Production Loss Calculation

MWh Loss = Event MW Loss × Event Duration MWh Loss = 100 MW × 4 hours MWh Loss = **400 MWh Loss** 

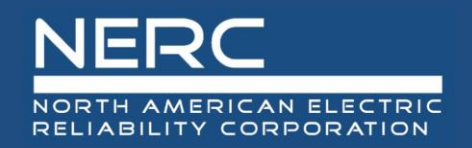

Sensors detect low temperatures and start shutting down inverters. At first a few, then the whole plant. A software upgrade allows inverters to work in the lower temperatures, and each inverter is updated one at a time.

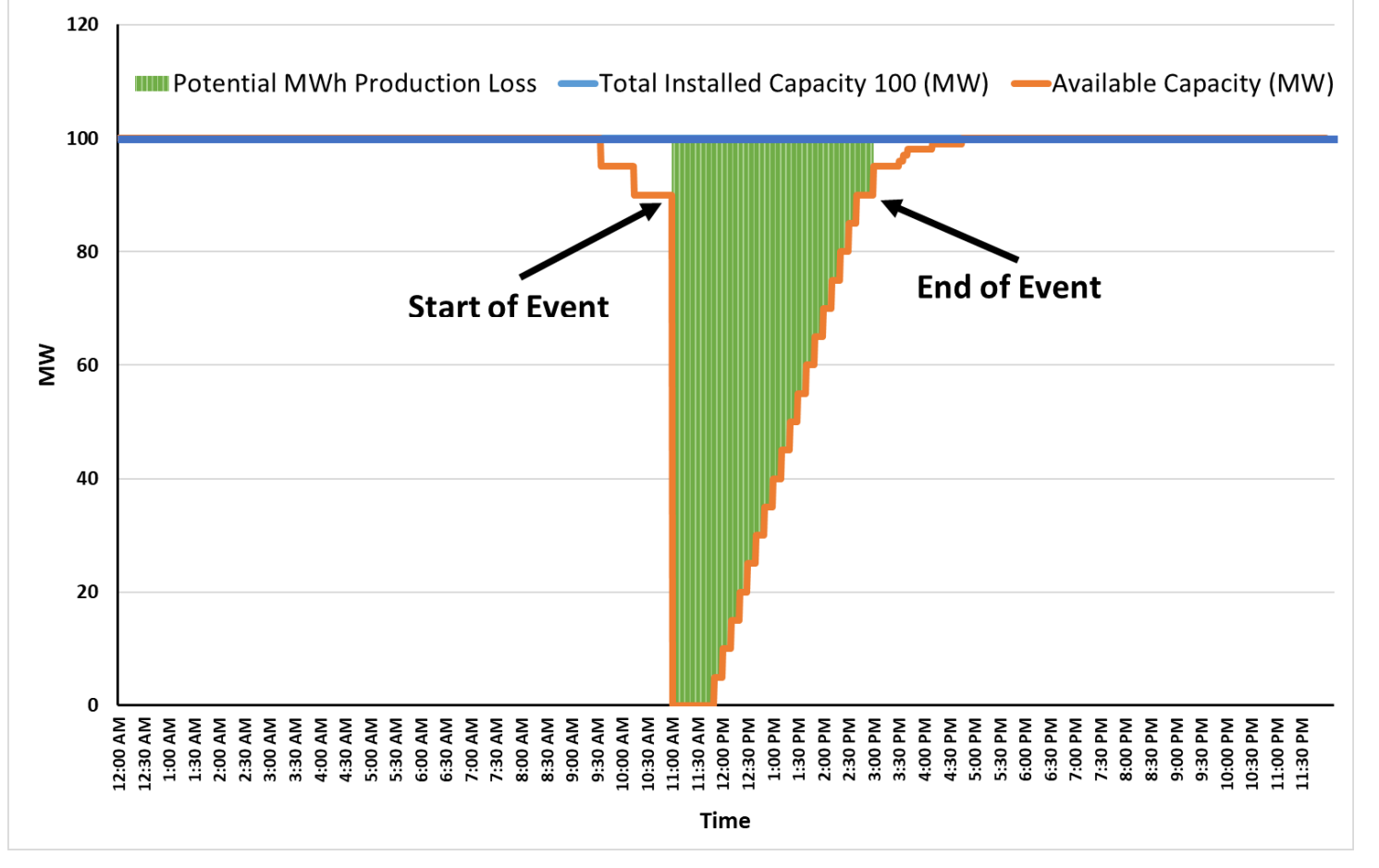

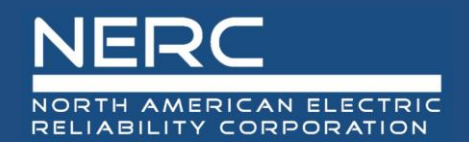

## Part 4: Event Example 2 Progressive Repairs

|          |              |             |                     |                  |              | Primary<br>Cause | Additior<br>Cause | nal Contributir<br>Operating | ng                        |            |
|----------|--------------|-------------|---------------------|------------------|--------------|------------------|-------------------|------------------------------|---------------------------|------------|
| Plant ID | 💌 Event ID 💌 | Time Zone 💌 | Start Date/Time 🗾 🔽 | End Date/Time    | Event Type 💌 | Code             | ▼ Code            | Condition                    | Description               | MWH Loss 🔽 |
|          | · ·          |             |                     |                  |              |                  |                   |                              | Cold weather shut dow     | n          |
|          |              |             |                     |                  |              |                  |                   |                              | inverters. However,       |            |
|          |              |             |                     |                  |              |                  |                   |                              | inverter settings were o  | ut         |
|          |              |             |                     |                  |              |                  |                   |                              | of date. Updates allow    |            |
|          |              |             |                     |                  |              |                  |                   |                              | inverters to run in colde | r          |
|          |              |             |                     |                  |              |                  |                   |                              | weather. Installed        |            |
|          |              |             |                     |                  |              |                  |                   |                              | updated settings on eac   | h          |
| 10109    | 99 1411      | CPT         | 10/23/2024 11:00    | 10/23/2024 15:00 | FO           | 1505             | 0                 | 9                            | inverter one at a time.   | 242        |

\* Potential MWh Production Loss calculation is summed for all intervals between the Event Start Date/Time and Event End Date/Time.

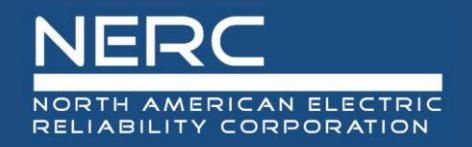

- During a summer heat wave, some turbines shut off for protection. At 08:15, the accumulated shutoffs cause a loss
  of 20 MW of Plant Total Installed Capacity. As the day goes on the number of shutoffs vary, however at 09:40, the
  Plant Available Installed Capacity reaches its minimum for the event at a loss of 60 MW. At 12:15, 95% of the Plant
  Total Installed Capacity that was unavailable due to the forced outage, has been returned to service, at which point
  the event ends.
- Event start: Plant Total Installed Capacity (300 MW) Start Plant Available Installed Capacity (280 MW) = 20 MW
- Event Nadir: Minimum value for Plant Available Installed Capacity for event = 60 MW
- Event End: End Plant Total Installed Capacity = Plant Total Installed Capacity (300 MW) (Minimum Plant Available Installed Capacity (60 MW \* (1 – 0.095)) = 297 MW
- End Plant Available Installed Capacity = 300 (60 \* 0.05) = 297 MW

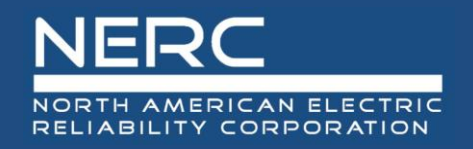

- An underground feeder overheats and fails.
- 25 1.5MW turbines are on the failed circuit for a total of 37.5MW.
- At the time of the overheat, 12 additional turbines were down for a maintenance outage
- Event start: 37.5 MW event begins as soon as the overheat is detected.
- Event End: When 37.5 \* 0.95 = 24 turbines that were part of the outage are restored.
- Note the 12 turbines that were on MO are not part of the outage.

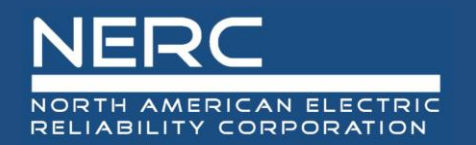

## Example 3 Multiple Inverter Outages during Planned Outage

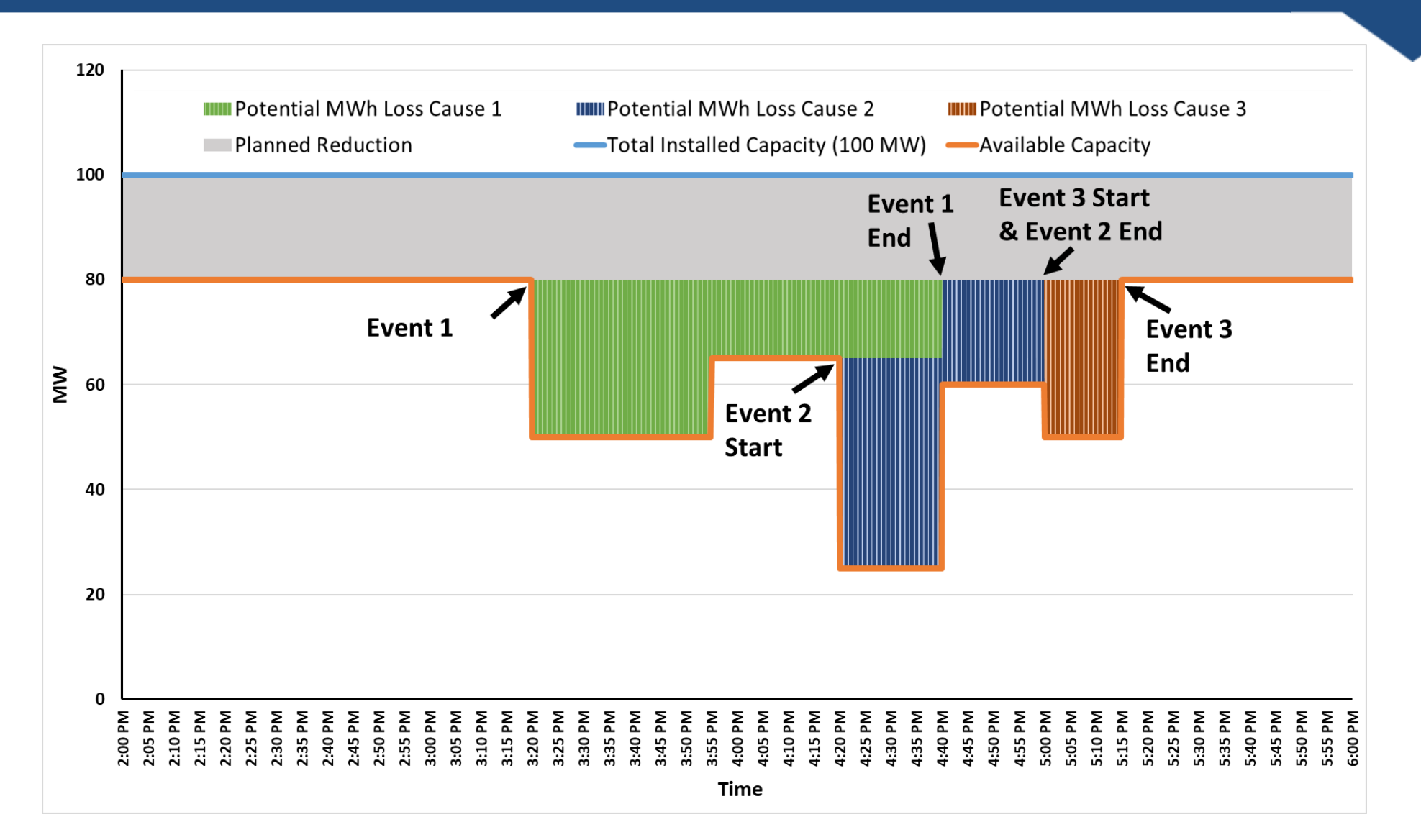

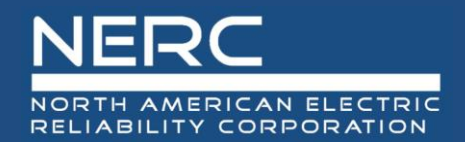

## Example 3 Multiple Inverter Outages during Planned Outage

### Report format still under development

| Entity<br>ID | Plant<br>ID | Event<br>ID | Time<br>Zone | Event<br>Start<br>Date /<br>Time | Event<br>End<br>Date /<br>Time | Event<br>Type | Cause<br>Code | Contributing<br>Operating<br>Condition | Description                                                                     | Potential<br>MWh<br>Production<br>Loss* |
|--------------|-------------|-------------|--------------|----------------------------------|--------------------------------|---------------|---------------|----------------------------------------|---------------------------------------------------------------------------------|-----------------------------------------|
| 1234         | 5678        | 45          | СРТ          | 10/23/2023<br>15:20              | 10/23/2023<br>16:40            | FO            | 24050         | 0                                      | Section 1 had several inverter rows overheat.                                   | 28.75                                   |
| 1234         | 5678        | 46          | СРТ          | 10/23/2023<br>16:20              | 10/23/2023<br>17:00            | FO            | 25080         | 0                                      | Section 2 had Cooling failure.                                                  | 15.0                                    |
| 1234         | 568         | 47          | СРТ          | 10/23/2023<br>17:00              | 10/23/2023<br>17:15            | FO            | 25110         | 0                                      | Section 3 had a short circuit<br>in a cabinet which resolved<br>itself quickly. | 7.5                                     |

\* Potential MWh Production Loss calculation is summed for all intervals between *each* Event Start Date/Time and Event End Date/Time

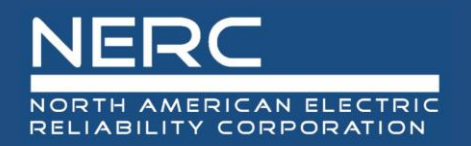

## Overlapping Outages/Events

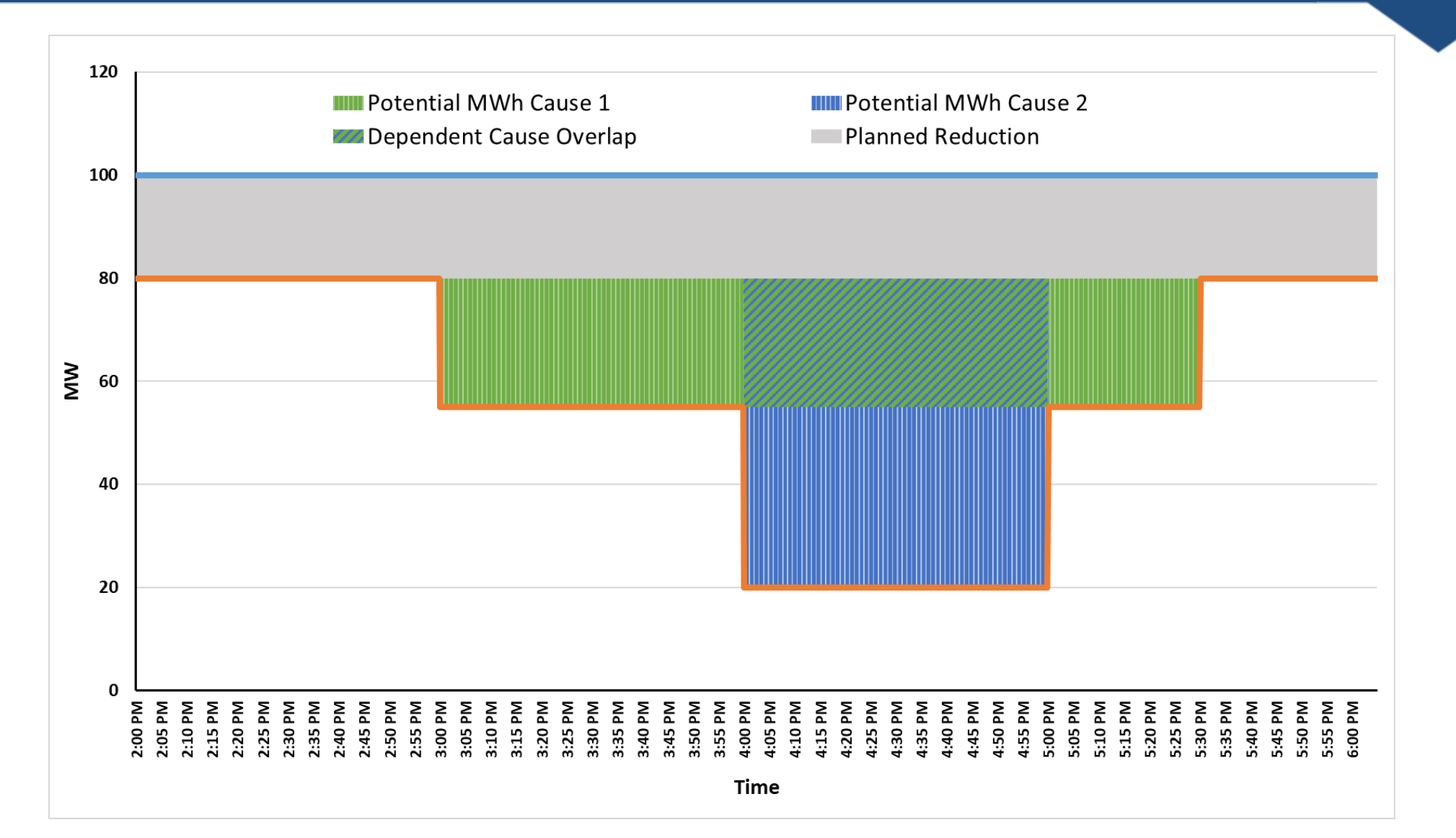

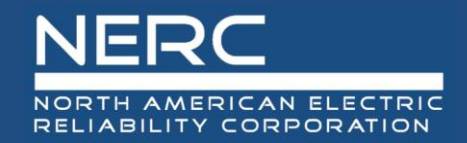

### Report format still under development

| Entity<br>ID | Plant<br>ID | Event<br>ID | Time<br>Zone | Event<br>Start<br>Date /<br>Time | Event<br>End<br>Date /<br>Time | Event<br>Type | Cause<br>Code | Contributing<br>Operating<br>Condition | Description                                                                                                    | Potential<br>MWh<br>Production<br>Loss* |
|--------------|-------------|-------------|--------------|----------------------------------|--------------------------------|---------------|---------------|----------------------------------------|----------------------------------------------------------------------------------------------------|-----------------------------------------|
| 1234         | 5678        | 45          | СРТ          | 10/23/2023<br>15:00              | 10/23/2023<br>17:30            | FO            | 24050         | 0                                      | Section 1 had several inverter rows overheat.                                                                                      | 62.5                                    |
| 1234         | 5678        | 46          | СРТ          | 10/23/2023<br>16:00              | 10/23/2023<br>17:00            | FO            | 23600         | 0                                      | Transformer 2 failed, causing<br>outage over large part of<br>plant, overlapping some<br>inverters already out due to<br>event 45. | 35.0                                    |

\* Potential MWh Production Loss calculation is summed for all intervals between *each* Event Start Date/Time and Event End Date/Time

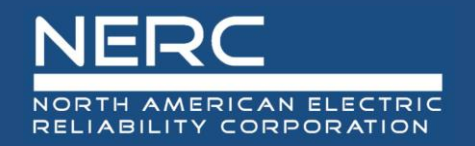

- For Events crossing the quarter, it is okay to leave the Event end date/time blank.
- For Events crossing the end of the year, end the event on 1/1 at 00:00 and start a new equivalent event in the new year at 1/1 at 00:00.
- The Potential Production MW loss is calculated separately each year.

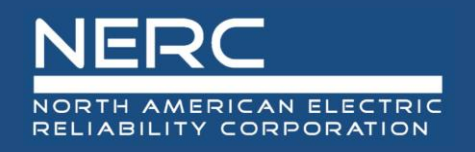

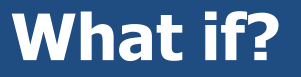

- What if part of the plant is already in another outage State?
- How Not to Report
  - Exceeding Plant capacity ratings with MW loss calculation
  - Unhelpful descriptions
- Examples of reporting difficulties? / advanced topics?

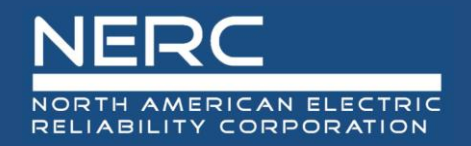

- Event begins at 1 PM on 1/15/2025 Your entire plant goes offline
- At 2 PM on 1/15/2025 Half the plant comes back
- At 3 PM on 1/15/2025 The remaining half comes back
- Use any cause codes
- Calculate your Potential MWh losses

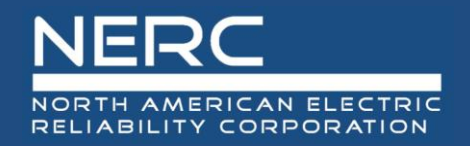

- Event begins at 1 PM on 2/15/2025 Your entire plant goes offline
- At 2 PM on 2/15/2025 Half the plant comes back
- At 4 PM on 2/15/2025 The remaining half comes back
- Use any cause codes
- Calculate your MWh losses
- Same event occurs on 2/19/2025 and 3/2/2025

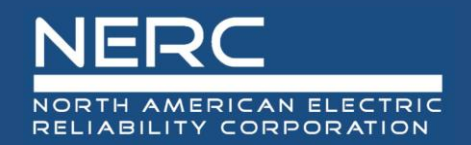

## How to complete the Checklist

|                                  | Update Checklist or Completion | Status |          |
|----------------------------------|--------------------------------|--------|----------|
| 1.0 Events                       |                                |        |          |
| Quarter 1                        | • No                           |        |          |
| Quarter 2                        | • No                           |        |          |
| Quarter 3                        | • No                           |        | ₹J       |
| Quarter 4                        | • No                           |        |          |
| 2.0 Performance - Inverter Group |                                |        |          |
| Quarter 1                        | O Yes 💿 No                     |        | Validate |
| Quarter 2                        | • No                           |        | Validate |
| Quarter 3                        | • No                           |        | Validate |
| Quarter 4                        | • No                           |        | Validate |
| .0 Performance - Energy Storage  |                                |        |          |
| Quarter 1                        | O Yes 💿 No                     |        | Validate |
| Quarter 2                        | • No                           |        | Validate |
| Quarter 3                        | • No                           |        | Validate |
| Quarter 4                        | • No                           |        | Validate |

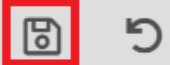

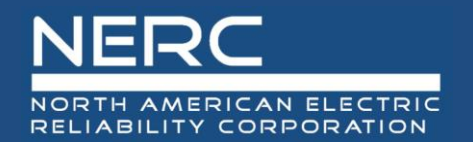

## For Quarters with No Plant Events, Mark "Exempt"

| An answer | of "Yes" requires a reason explaini | ng why       | is      | s exempt.          |           |          |
|-----------|-------------------------------------|--------------|---------|--------------------|-----------|----------|
| ID        | Form                                |              | Exempt  | Reason             | Completed | Validate |
|           | Contacts                            |              |         | Needs Review       |           |          |
|           | Plants                              |              |         | Needs Review       |           |          |
|           | Inverter Groups                     |              |         | Needs Review       |           |          |
|           | Energy Storage                      |              |         | Needs Review       |           |          |
| 1.0       | Events                              |              |         |                    |           |          |
|           | Quarter 1                           | 💽 Ye         | es O No | No Events Recorded |           |          |
|           | Quarter 2                           |              | 💿 No    |                    |           |          |
|           | Quarter 3                           | $\square$    | 💿 No    |                    |           |          |
|           | Quarter 4                           | Quarter 3    | 💿 No    |                    |           |          |
| 2.0       | Performance - Inverter Group        |              |         |                    |           |          |
|           | Quarter 1                           |              | 💿 No    |                    |           | Validate |
|           | Quarter 2                           |              | 💿 No    |                    |           | Validate |
|           | Quarter 3                           |              | 💿 No    |                    |           | Validate |
|           | Quarter 4                           |              | 💿 No    |                    |           | Validate |
| 3.0       | Performance - Energy Storage        |              |         |                    |           |          |
|           | Quarter 1                           | • Ye         | es 🔿 No | Not Applicable     |           | Validate |
|           | Quarter 2                           | • Ye         | es O No | Not Applicable     |           | Validate |
|           | Quarter 3                           | • Ye         | es O No | Not Applicable     |           | Validate |
|           | Quarter 4                           | $\bigcirc$ v |         |                    |           | Validate |

#### **RELIABILITY | RESILIENCE | SECURITY**

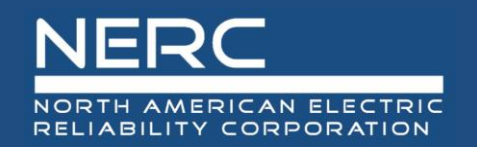

## **Completed Events in Checklist**

#### FE Forms Checklist for 2025

| Completed Name                        | Form | Status              | Reason | Completed |  |  |  |  |
|---------------------------------------|------|---------------------|--------|-----------|--|--|--|--|
| Contacts                              |      | Reviewed            |        | Yes       |  |  |  |  |
| Plants                                |      | Reviewed            |        | Yes       |  |  |  |  |
| Inverter Groups                       |      | Reviewed            |        | Yes       |  |  |  |  |
| Energy Storage                        |      | Needs Review        |        | No        |  |  |  |  |
| <u>Events</u>                         | 1.0  | Awaiting Completion |        | No        |  |  |  |  |
| Quarter 1                             |      | Data Entered        |        | Yes       |  |  |  |  |
| Quarter 2                             |      | Awaiting Data       |        | No        |  |  |  |  |
| Quarter 3                             |      | Future              |        | No        |  |  |  |  |
| Quarter 4                             |      | Future              |        | No        |  |  |  |  |
| Performance - Inverter Group          | 2.0  | Awaiting Completion |        | No        |  |  |  |  |
| Quarter 1                             |      | Awaiting Data       |        | No        |  |  |  |  |
| Quarter 2                             |      | Awaiting Data       |        | No        |  |  |  |  |
| Quarter 3                             |      | Future              |        | No        |  |  |  |  |
| Quarter 4                             |      | Future              |        | No        |  |  |  |  |
| Performance - Energy Storage          | 3.0  | Awaiting Completion |        | No        |  |  |  |  |
| Quarter 1                             |      | Awaiting Data       |        | No        |  |  |  |  |
| Quarter 2                             |      | Awaiting Data       |        | No        |  |  |  |  |
| Quarter 3                             |      | Future              |        | No        |  |  |  |  |
| Update Checklist or Completion Status |      |                     |        |           |  |  |  |  |

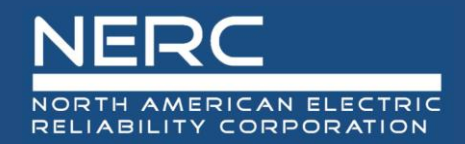

# **Questions and Answers**

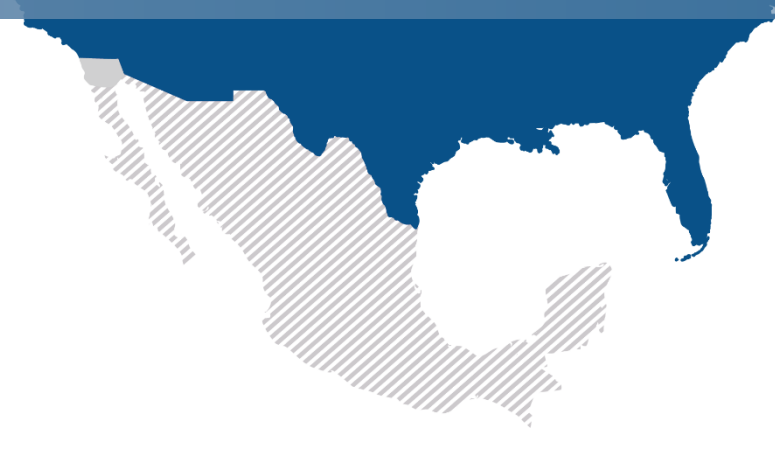